# Life Event: How to Make Changes

# QUALIFYING LIFE EVENT ENROLLMENT INSTRUCTIONS

If you have a \*Qualifying Life Event (QLE), you can make mid-year changes to your benefits that are consistent with your life event as long as you complete your enrollment, including submitting appropriate documentation during your QLE Window, which is **no later than 31 days from the date of the event.** 

\*Under IRS rules, an election change is "consistent with" an event only if the election change is on account of and corresponds with a change in status that affects eligibility for coverage.

In order to open a QLE window, you will need to call the **HBC Benefits Service Center at 1-800-498-8705.** Depending on the type of qualifying life event, you may be required to provide additional documentation, which can be loaded to the Benefits Portal, see upload instructions on the next page.

Please note: it may take 5-10 business days from your date of hire or status change for your information to be available in the enrollment system. If that is the case, you will have 31 days from the date your record is available to make your elections.

You **MUST** complete the enrollment process during your QLE Window, which is within 31 days of the date of your status change to elect or waive benefits. If you do not take action, you will not have coverage other than the HBC provided benefits.

# **CONFIRMATION STATEMENT**

All full-time and part-time Associates eligible for HBC health insurance benefits have access to a confirmation statement online. Be sure to review the confirmation statement carefully to ensure it accurately reflects your elections. If any corrections are necessary, **call the HBC Benefits Service Center at 1-800-498-8705.** You can access a summary of your most current elections at any time.

# QUALIFYING LIFE EVENT DOCUMENT SUBMISSION INSTRUCTIONS

The following will walk you through the steps on the Benefits Portal, of how and where to upload required documentation to support your qualifying life event.

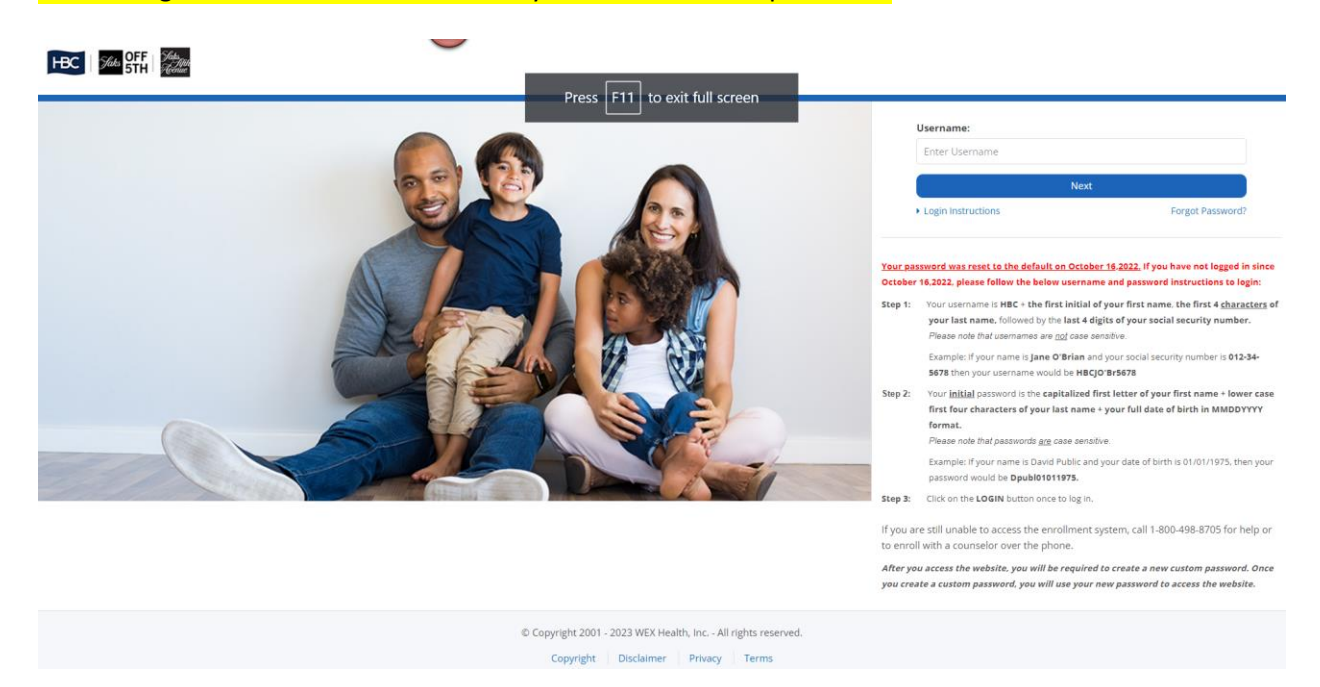

### STEP 1: Log onto the Benefits Portal with your username and password.

STEP 2: Click the 'Enroll Now' button to complete your changes. Note: you must contact the HBC Benefits Service Center at 1-800-498-8705 first to request a qualifying life event window to be open. If you are not seeing an 'Enroll Now' button, contact the HBC Benefits Service Center.

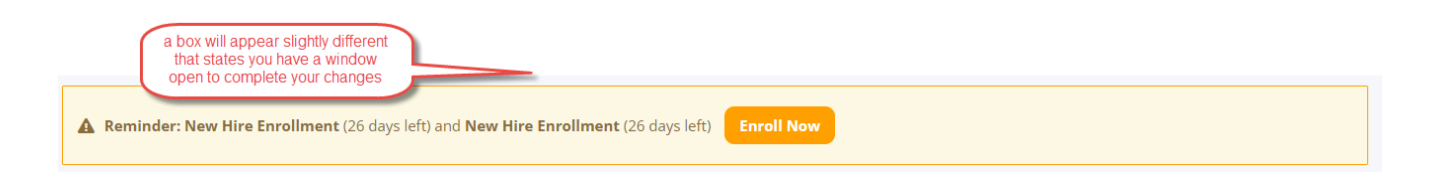

## STEP 3: Add dependent to benefits and when prompted, click the **Upload Documentation** button.

| $\frown$                  | O Medical (2023)   Select Your Plan                                                                                                    |
|---------------------------|----------------------------------------------------------------------------------------------------|
| upon going<br>through the | Each person's health care needs are different. That's why HBC medical plan offers multiple options so that you can choose the coverage level best-suited to you and your family. You have three plans to choose from —PPO, choice CDHP, and Choice Plus CDHP. All three plans are administered by Cigna and include prescription drug coverage at no additional cost. They also offer a Health Savings Account (HSA) that you can use to cover eligible out-of-pocket expenses. |
| the change you will       | In addition to the medical plan options below, HBC offers Hospital Indemnity and Critical Illness coverage. Please continue through the enrollment to learn more about these plans and to make an election.                                                                                                    |
| upoad the                 | If you are in a Pennsylvania distribution center location, you will see three plans that are offered and administered by Geisinger.                                                                                                    |
| documents here            | Click Compare Plans to review the features of the plans available to you.                                                                                                    |
|                           | You had the Choice Plus CDHP (Associate Only) plan previously.                                                                                                    |
|                           | Who Do You Want To Enroll?                                                                                                    |
|                           | Edit Ueload document                                                                                                    |
|                           | Add New Dependent                                                                                                    |

STEP 4: The next screen will allow you to upload your document and select the dependent you are submitting documentation for.

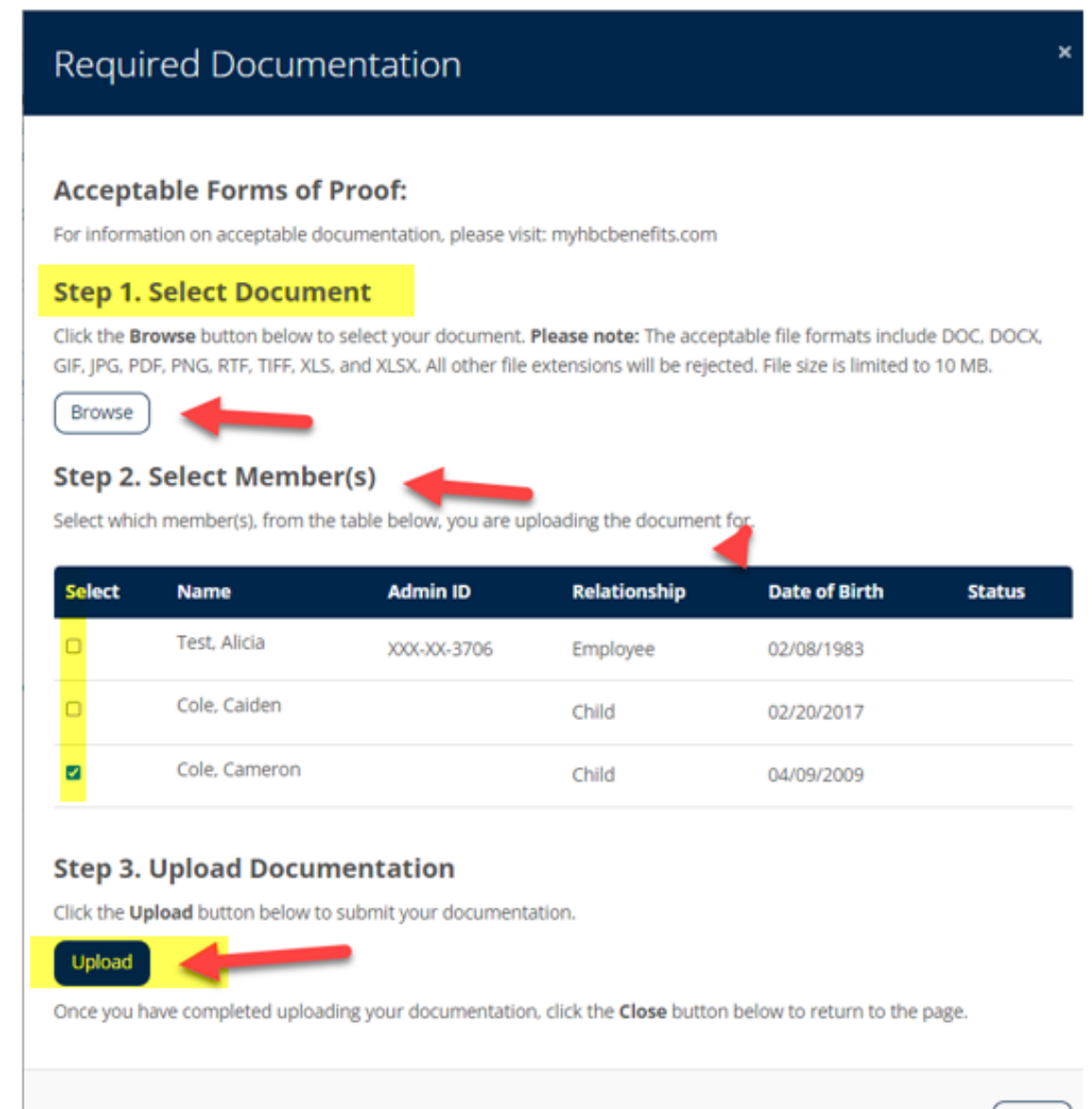

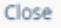

Step 5: Once loaded the screen will refresh and you will see the document that has been loaded into the system

# **Required Documentation**

## Acceptable Forms of Proof:

For information on acceptable documentation, please visit: myhbcbenefits.com

### Step 1. Select Document

Click the Browse button below to select your document. Please note: The acceptable file formats include DOC, DOCX, GIF, JPG, PDF, PNG, RTF, TIFF, XLS, and XLSX. All other file extensions will be rejected. File size is limited to 10 MB.

Browse

File chosen: Document Upload Screenshots.docx

## Step 2. Select Member(s)

Select which member(s), from the table below, you are uploading the document for.

| Select                       | Name                                           | Admin ID    | Relationship | Date of Birth | Status |  |
|------------------------------|------------------------------------------------|-------------|--------------|---------------|--------|--|
|                              | Test, Alicia                                   | XXX-XX-3706 | Employee     | 02/08/1983    |        |  |
|                              | Cole, Calden                                   |             | Child        | 02/20/2017    |        |  |
| ۵                            | Cole, Cameron Document Upload Screenshots.docx |             | Child        | 04/09/2009    |        |  |
| Step 3. Upload Documentation |                                                |             |              |               |        |  |

Click the Upload button below to submit your documentation.

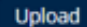

Your document has been successfully uploaded.

Once you have completed uploading your documentation, click the Close button below to return to the page.

#### Step 6: Continue through the process to complete your enrollment.

For enrollment or issues with uploading documentation, call the HBC Benefit Service Center at 1-800-498-8705.

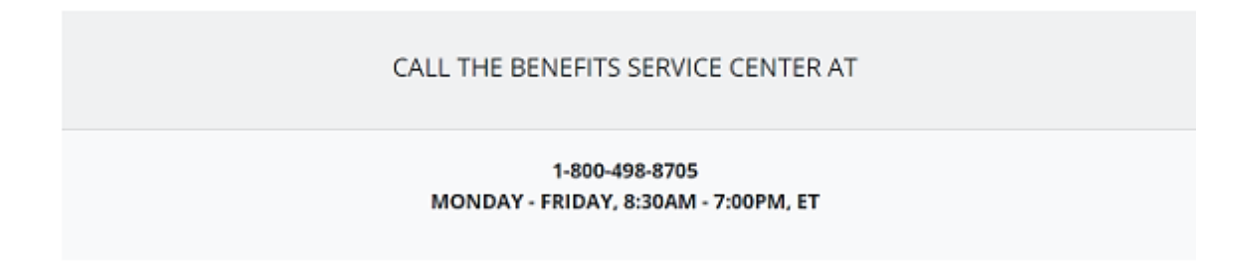